# Standard Operation Procedures for Thermo Nicolet® FTIR-ATR

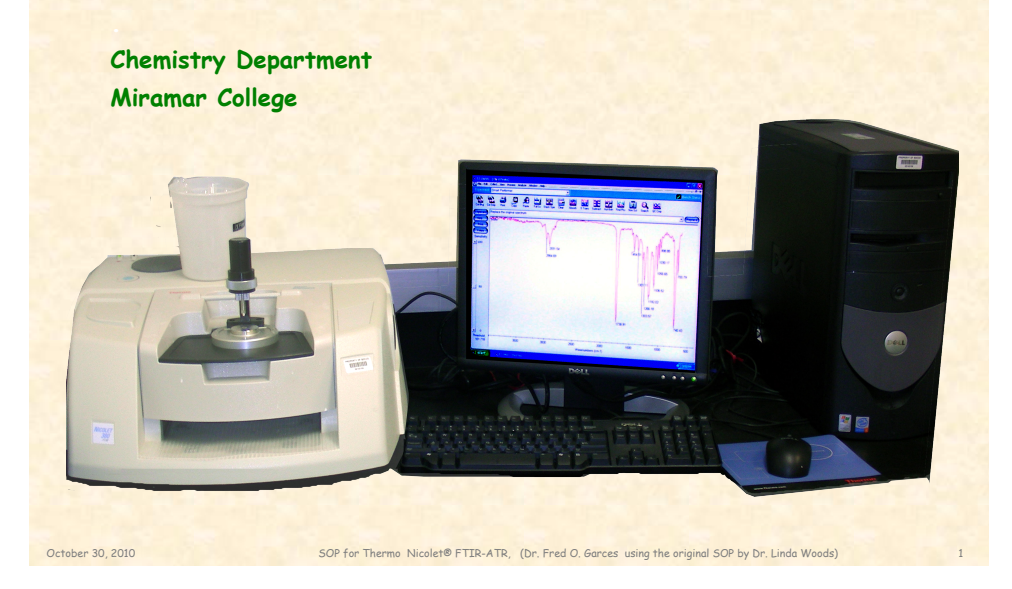

# Precautions

- · Remove gloves when operating the computer keyboard and mouse
- Remove your sample from the ATR, by using a Kimwipe® that is damped with acetone.
- Don't forget to clean the plunger, if it made contact with your sample.
- · DONOT squirt acetone directly on the platform EVER!!!

#### **Quick Overview**

- I. Running a sample
- 1. Turn on the computer. The spectrometer should be on the entire time line
- 2. Launch EZ OMNIC on the desktop.
- 3. Make sure the bench Status is 🗸 on the top right corner of the window. If it is not, please inform your instructor or the lab tech.
- 4. Make sure that there isn't anything left on the ZnSe crystal.
- 5. The Experiment: window should also read {Smart Performer}.
- 6.Do not change any of the parameters without instructor's permission.

7.Click on **Col Bkg** to take a background of air. When the confirmation window pops up, click <u>YES</u>. The number of scan on the left bottom corner should increase as the spectrometer is recording your background.

8. When the confirmation window pops up to ask to add Window 1, click <u>NO</u>.

9. Place your sample on the ZnSe crystal-Liquids -place a drop of sample on the ZnSe crystal with a medicine dropper. Solids - place a small neat sample on the ZnSe crystal with a spatula. Dial the knob of the ATR until the pressure reads 12.

10. Click on **Col Smp**, Collect Sample Window pops up, type in "sample name" and enter, confirmation window pops up, click <u>YES</u>. The number of scan on the left bottom corner should increase as the spectrometer is recording your sample.

11. When the confirmation window pops up to add Window 1, click <u>YES</u>.

#### II. Working up the Data

October 30, 2010

12 To have peaks labeled, Click Find Pks. Adjust the threshold by clicking on the window with the left mouse button. When peaks are selected, Click on "Replace".

13 If for some reason some of the peaks are not labeled, extra peaks can be manually labeled by clicking on the "T" on the bottom left corner. Use the "Text" too to select and or write a label or description.

14. If satisfied with the information on the computer displaced spectrum, then WYSIWYG can be printed by clicking on Print icon and then print again in the print window.

SOP for Thermo Nicolet® FTIR-ATR, (Dr. Fred O. Garces using the original SOP by Dr. Linda Woods)

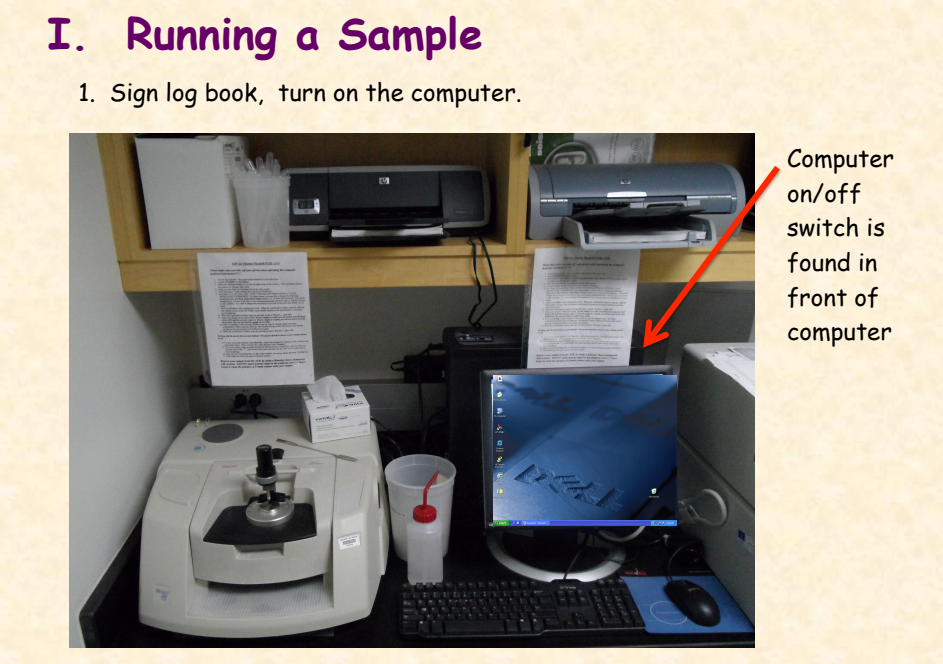

October 30, 2010

SOP for Thermo Nicolet® FTIR-ATR, (Dr. Fred O. Garces using the original SOP by Dr. Linda Woods)

#### 2. Launch **EZ OMNIC** on the desktop. The spectrum should be on the entire timeline

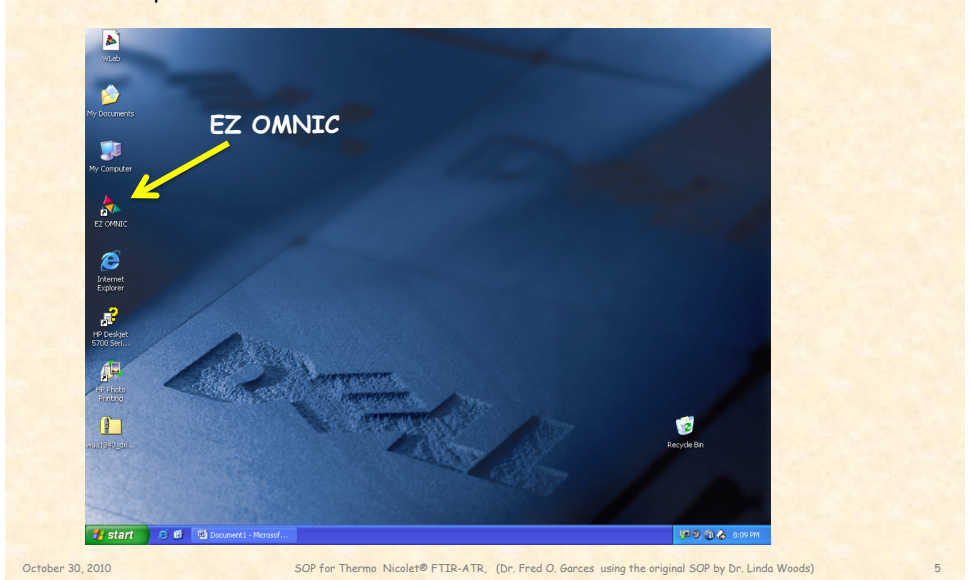

# I. Running a Sample ... continue

3. Make sure the bench Status is J on the top right corner of the window. If it is not, please inform your instructor or the lab tech.

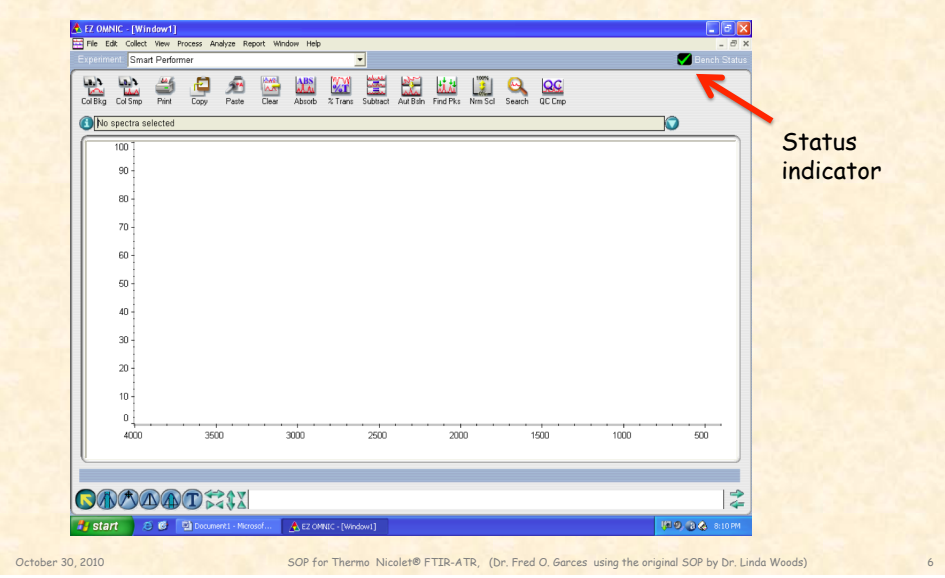

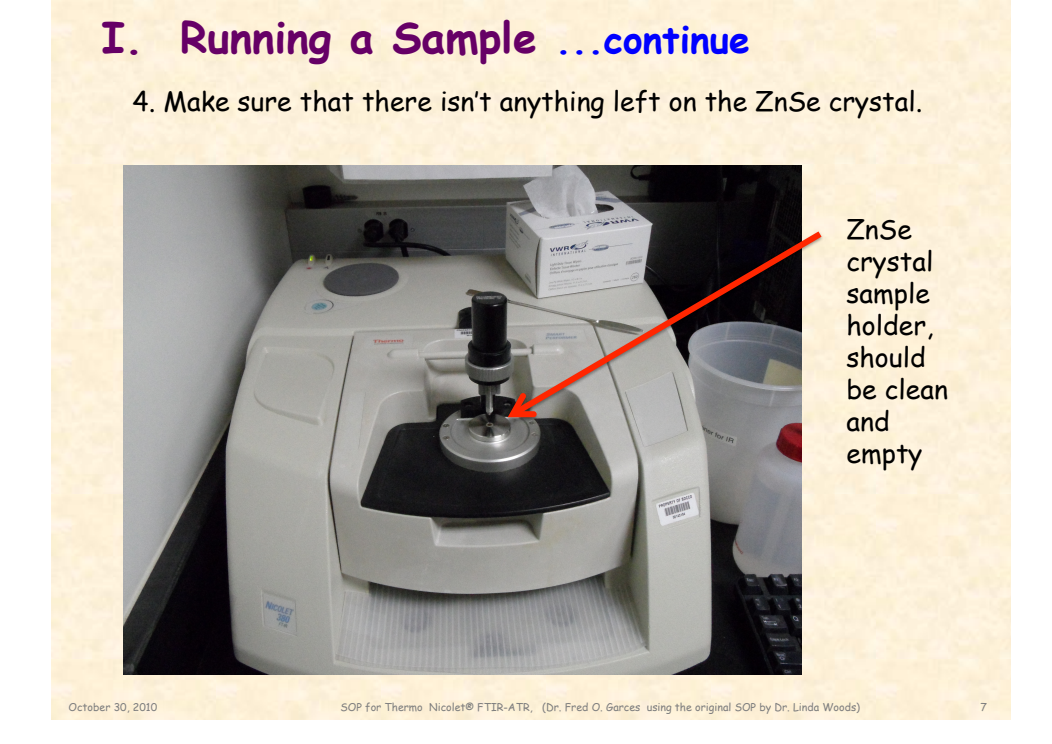

#### Running a Sample ... continue I. 5. The Experiment: window should also read {Smart Performer}. Col Bkg Col Smp Print Copy Paste Dear Abouto X Trans Subtract Aut Bah Find Pix Nimitar Window reading 80 {Smart 70 · Performer} 60 50 40 -30 · 20 -10 🛃 start 🖉 🚳 🖾 🕼 October 30, 2010 SOP for Thermo Nicolet® FTIR-ATR, (Dr. Fred O. Garces using the original SOP by Dr. Linda Woods)

6 Do not change any of the parameters without instructor's permission.
In general, parameters that may be varied to optimize spectrum are[Collection] this parameter determines how many scans are collected.
[Experimental Setup] this parameter changes the resolution.

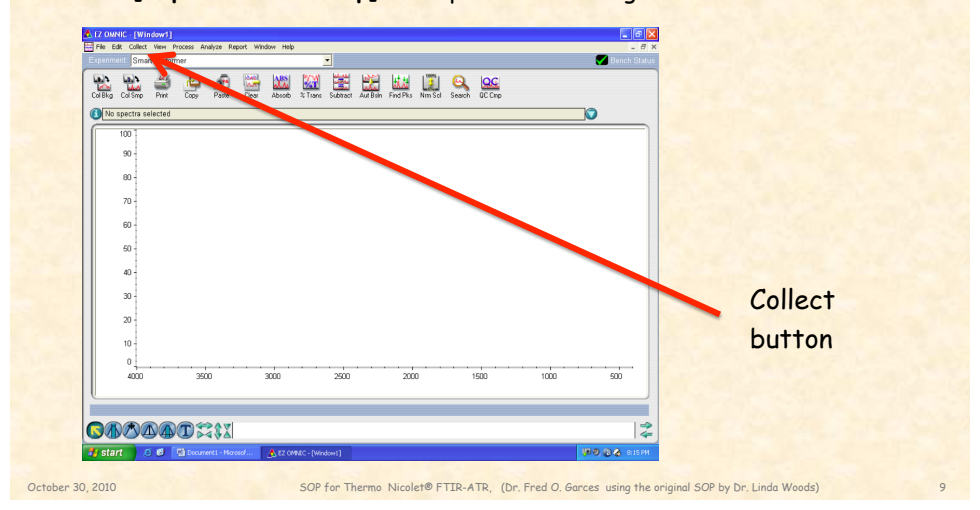

### I. Running a Sample ... continue

7. Click on **Col Bkg** to take a background of air. When the confirmation window pops up, click <u>YES</u>.

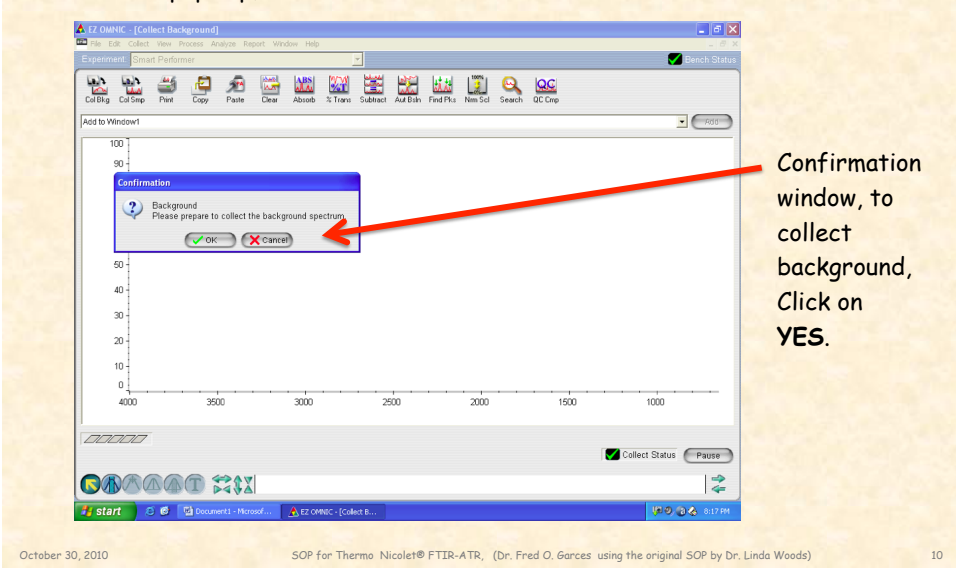

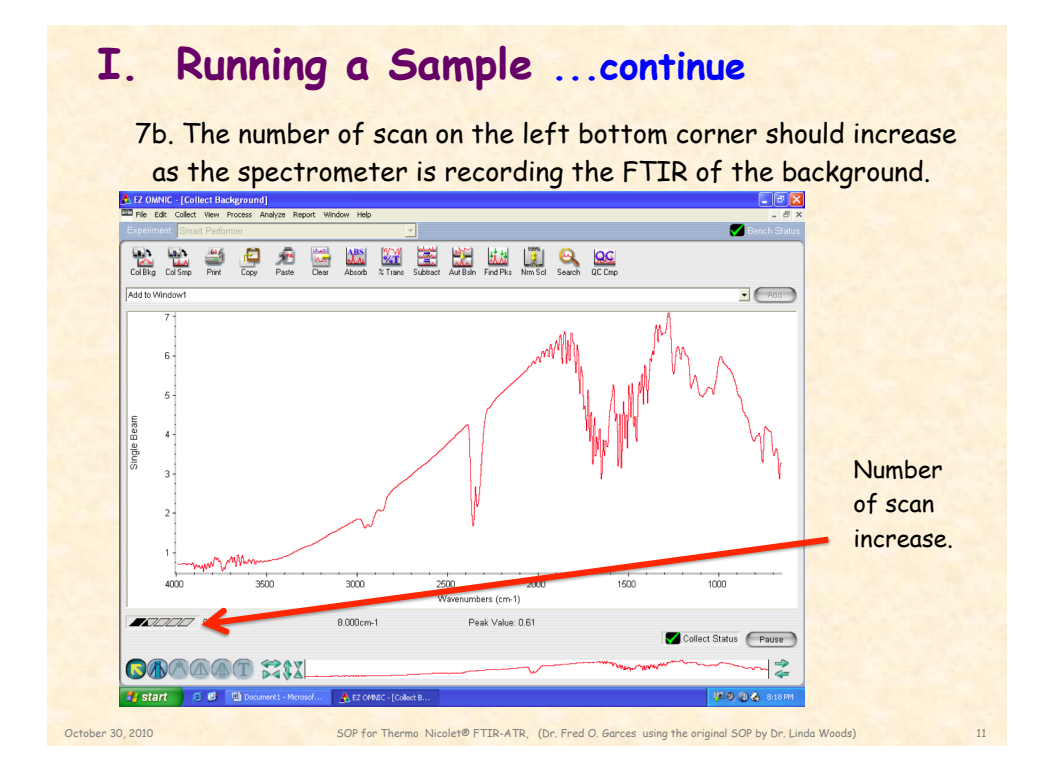

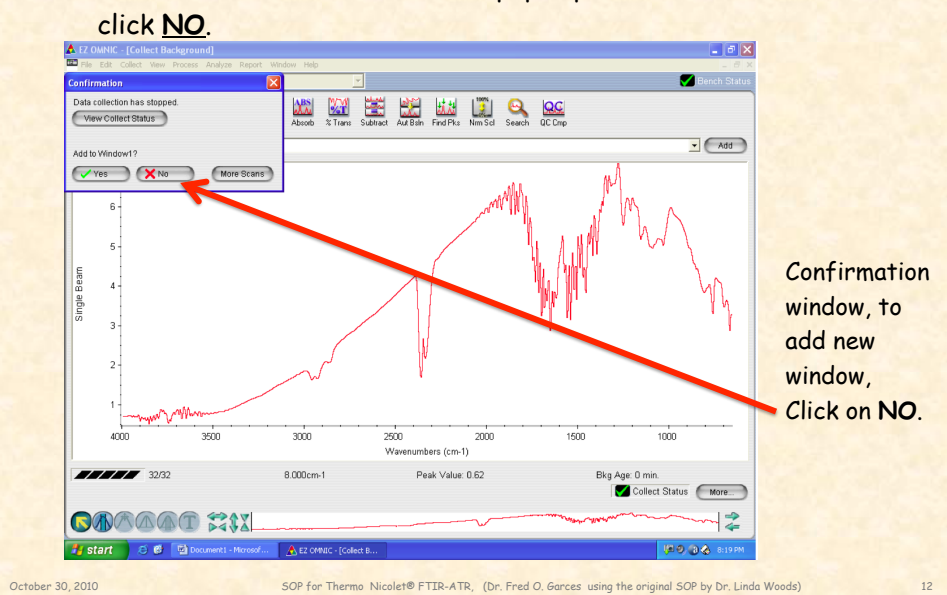

8. When the confirmation window pops up to ask to add Window 1, click NO

### I. Running a Sample (Liquid)...continue

9a. Place liquid sample directly on the ZnSe crystal-Liquids -place a drop of sample on the ZnSe crystal with a medicine dropper.

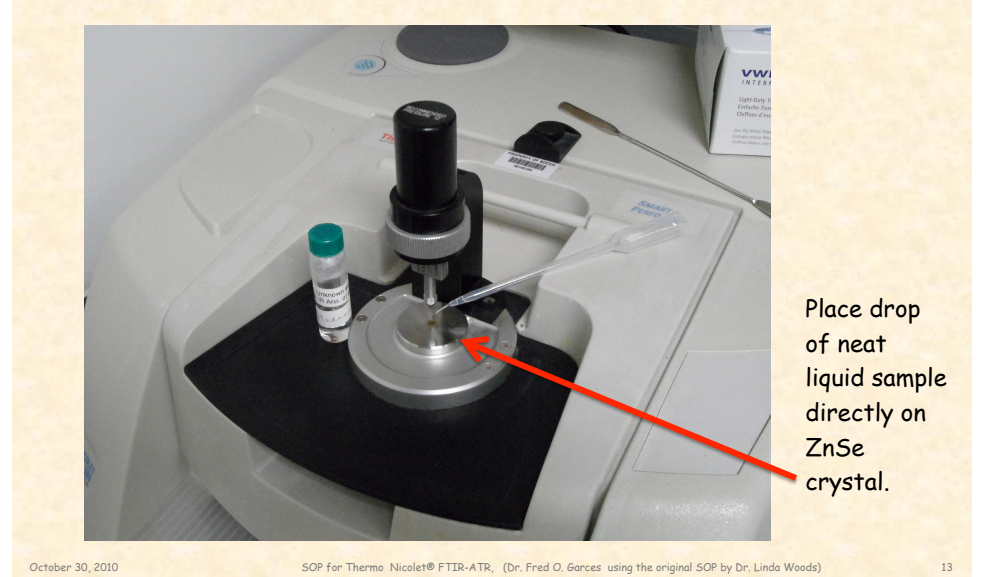

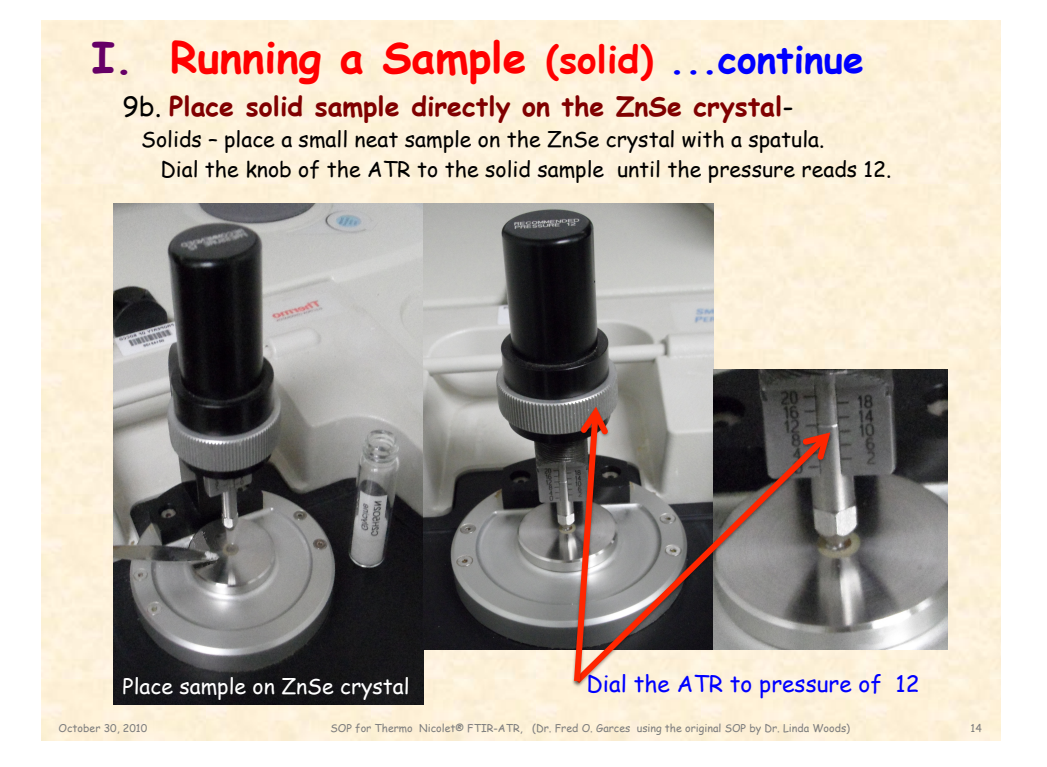

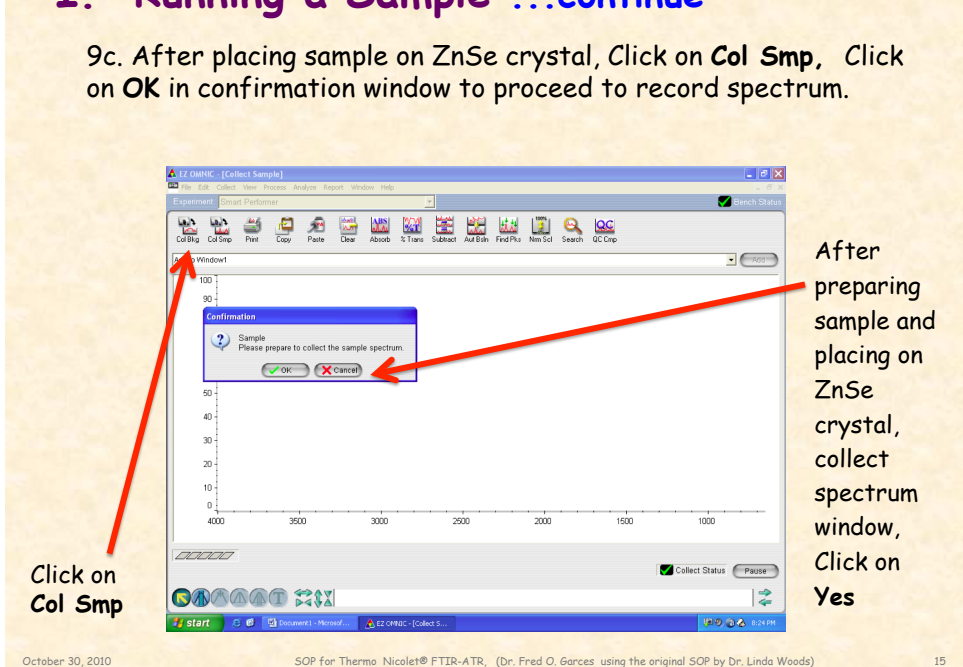

#### I. Running a Sample ... continue

9d Spectrometer records IR spectrum of sample. As spectrum collects, the number of scan on the left bottom corner should increase as the spectrometer is recording your sample.

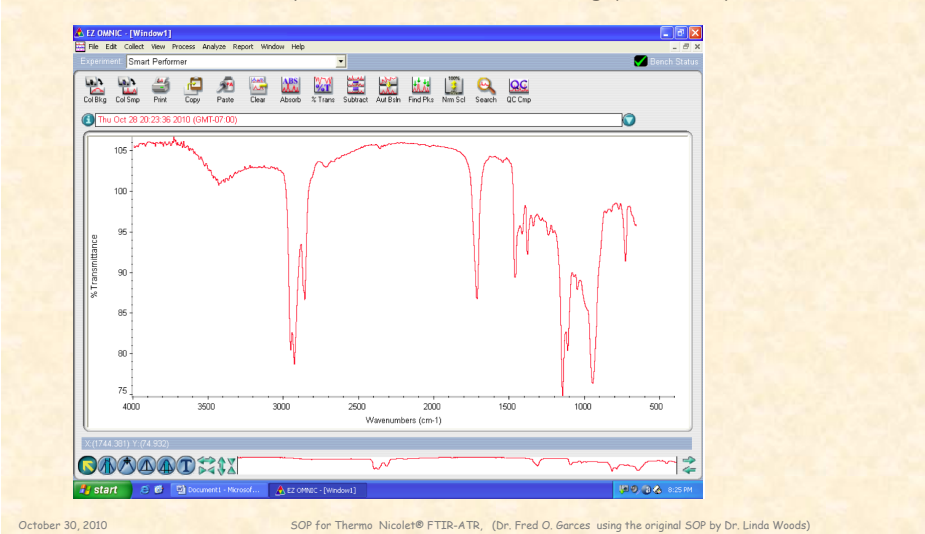

10. After spectrum collection complete, Collect Sample Window pops up, type in "**sample name**" and enter. Confirmation window pops up next, click <u>YES</u>.

11. When the confirmation window pops up to add Window 1, click <u>YES</u>.

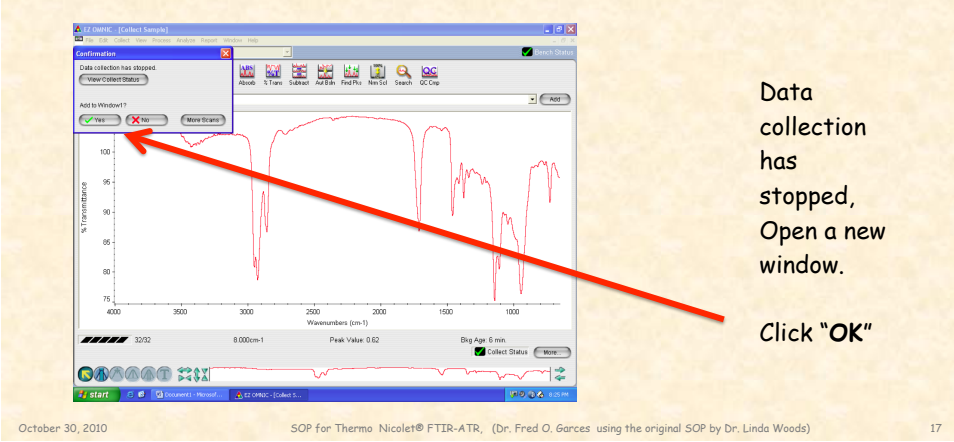

# II. Working up the Data

12. To have peaks labeled, Click **Find Pks**. Adjust the threshold by clicking on the window with the left mouse button. When peaks are selected, Click on "**<u>Replace</u>**".

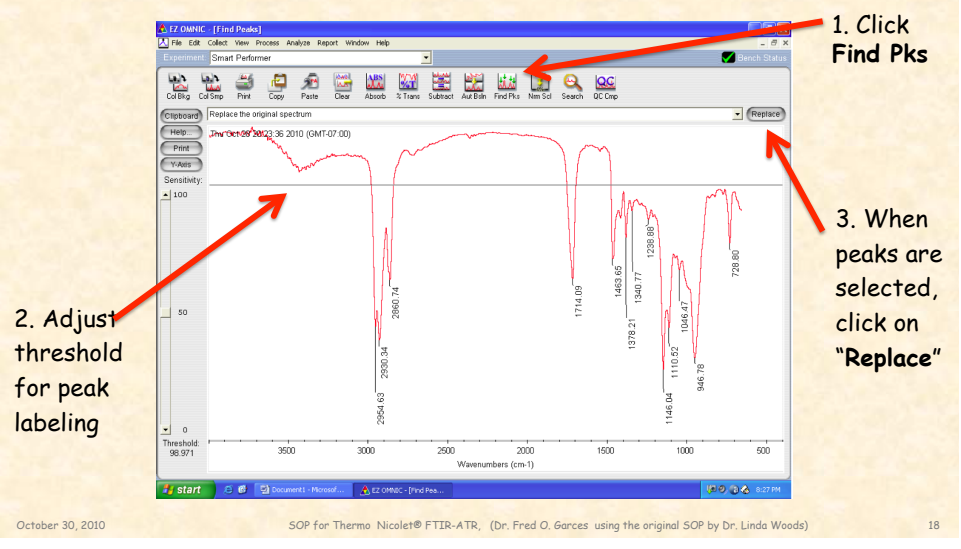

# II. Working up the Data ... continue

13. If some of the peaks are not labeled, extra peaks can be manually labeled by clicking on the "T" on the bottom left corner. Use the "Text" too to select and or write a label or description.

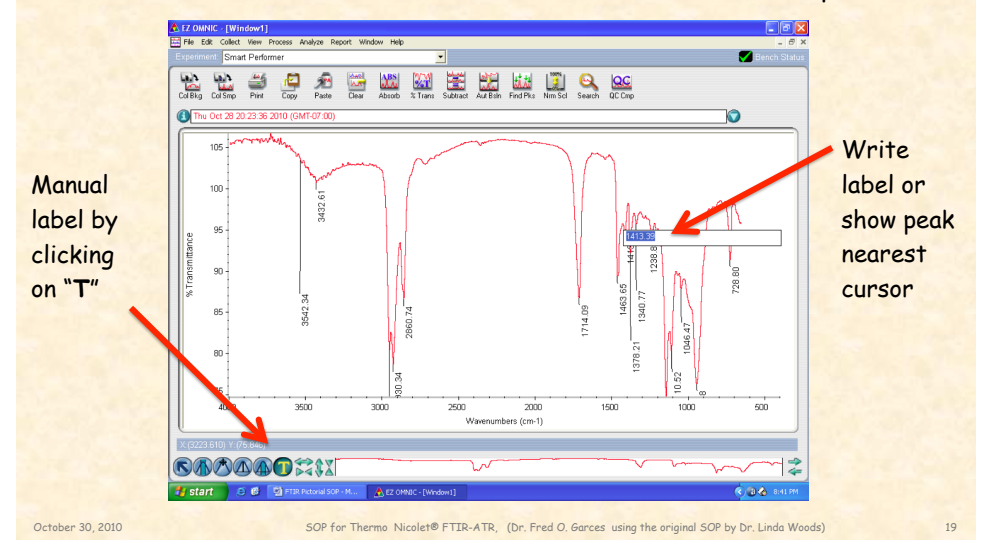

### II. Working up the Data ... continue

14. If satisfied with the information on the computer displaced spectrum, then WYSIWYG can be printed by clicking on Print icon and then print again in the print window.

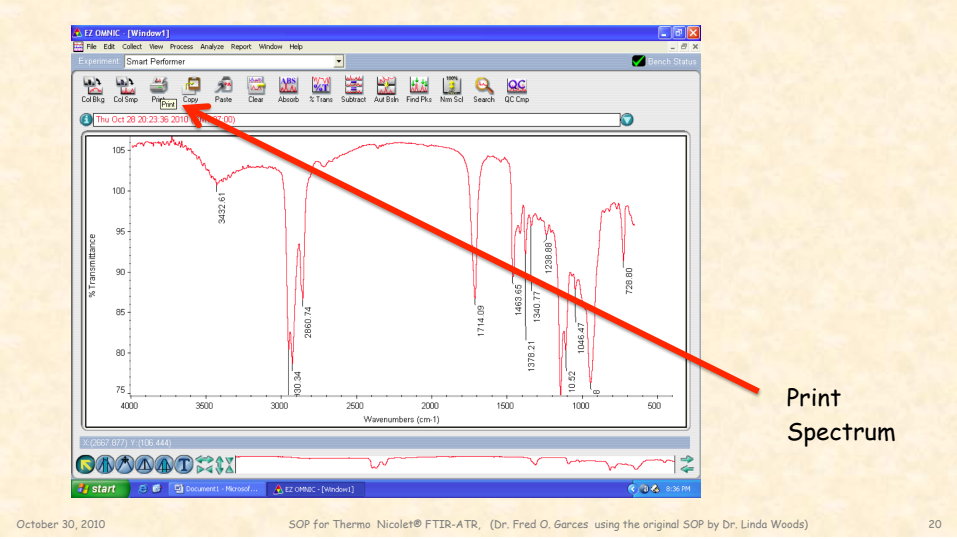

# III. Clean up spectrometer

15 Remove your sample from the ATR, by using a Kimwipe® that is damped with acetone.

DO NOT squirt acetone directly on the platform EVER!!!

Don't forget to clean the plunger, if it made contact with your sample.

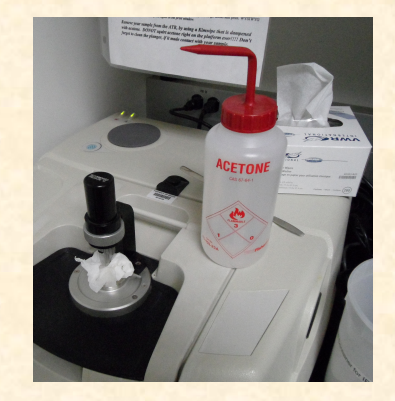

Clean ZnSe crystal and plunger with acetone damped Kimwipe.

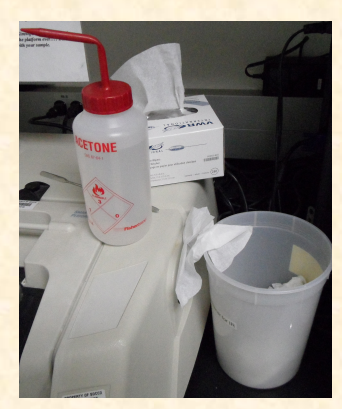

nd plunger Place spent Kimwipe in I Kimwipe. designated waste container

# III. Shut down

- Turn off EZ OMNIC program if no one else will be using instrument.
- Signoff log book.
- · Do not turn off computer however, your instructor will do this.

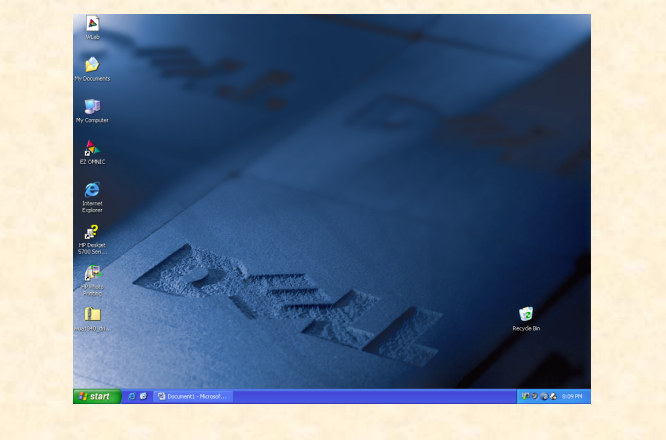

October 30, 2010

SOP for Thermo Nicolet® FTIR-ATR, (Dr. Fred O. Garces using the original SOP by Dr. Linda Woods)